## Vejledning til bookingsystemet Booking Portal

Du/I har modtaget en invitation til at bliver en del af gruppen "Viborg Vinterbader" på Bookingportal.com. Såfremt du ikke har modtaget invitationen, så send en SMS til Karina Bering Jensen på 51218972. For at komme ind og booke saunatider skal du/I oprette en "konto" på Booking Portal.

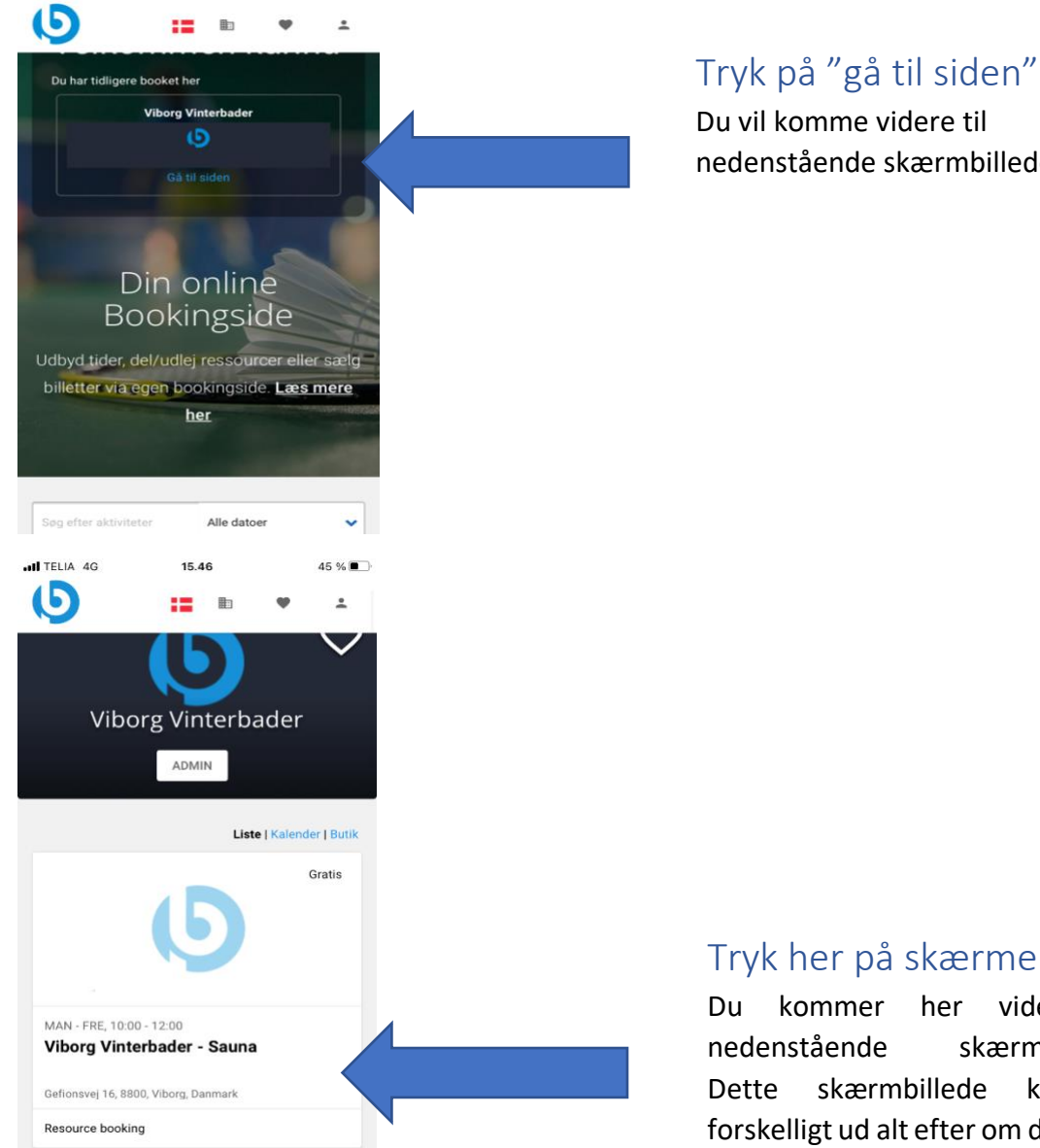

Når du/I er logget ind vil dit skærmbillede se sådan ud.

45 %

II TELIA 4G

15.45

nedenstående skærmbillede

## Tryk her på skærmen

her videre til skærmbillede. kan se forskelligt ud alt efter om det er på en mobil, Ipad eller computer du

| ITELIA 4G                  |  | 15.46                     |            |   | 45 % 🔳        |  |
|----------------------------|--|---------------------------|------------|---|---------------|--|
| G                          |  |                           |            | • | *             |  |
| Viborg Vinterbader - Sauna |  |                           |            |   |               |  |
| ← ti                       |  | sdag, 11. januar          |            |   | $\rightarrow$ |  |
| tirsdag<br>11. januar 2022 |  | Her er d                  | agens tide | r |               |  |
| 15:00 - 16:00              |  | 10 fri                    |            |   |               |  |
| 16:00 - 17:00              |  | 10 fri                    |            |   |               |  |
| 17:00 - 18:00              |  | 10 fri                    |            |   |               |  |
| onsdag<br>12. januar 2022  |  | Klik for at se frie tider |            |   |               |  |
| torsdag<br>13. januar 2022 |  | Klik for at se frie tider |            |   |               |  |
| fredag<br>14. januar 2022  |  | Klik for at se frie tider |            |   |               |  |

Her vælger du hvilken dag du ønsker at booke en saunatid ved at trykke på datoen. Her vil de forskellige saunatider komme op.

Under hver saunatid er der 10 pladser. Man kan se under hver saunatid, hvor mange ledige pladser der er og hvem der har booket en tid til sauna.

Når du har trykket ind på den

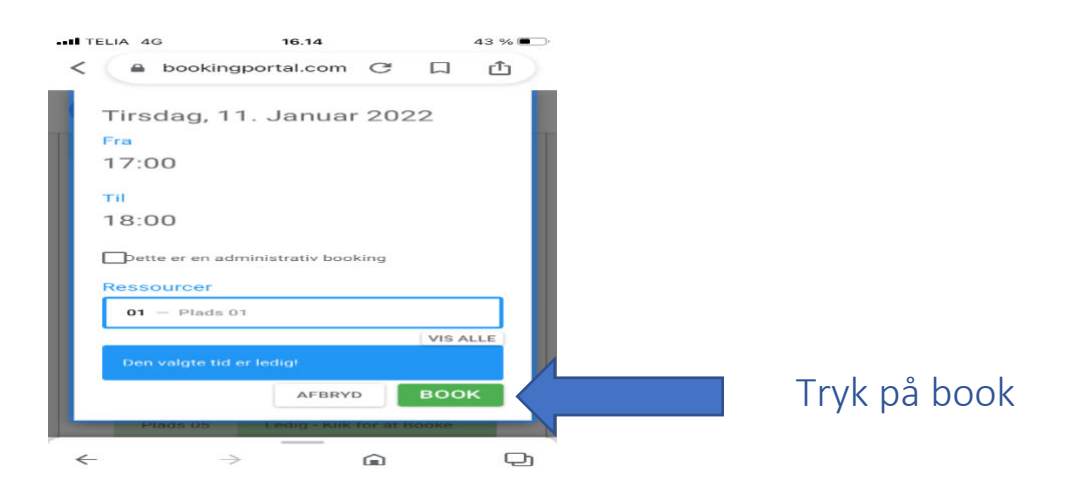

Her kommer du til et skærmbillede, hvor du skal trykke på "tilføj deltager". Tryk her og du vil komme videre til næste skærmbillede. Se nedenstående billede.

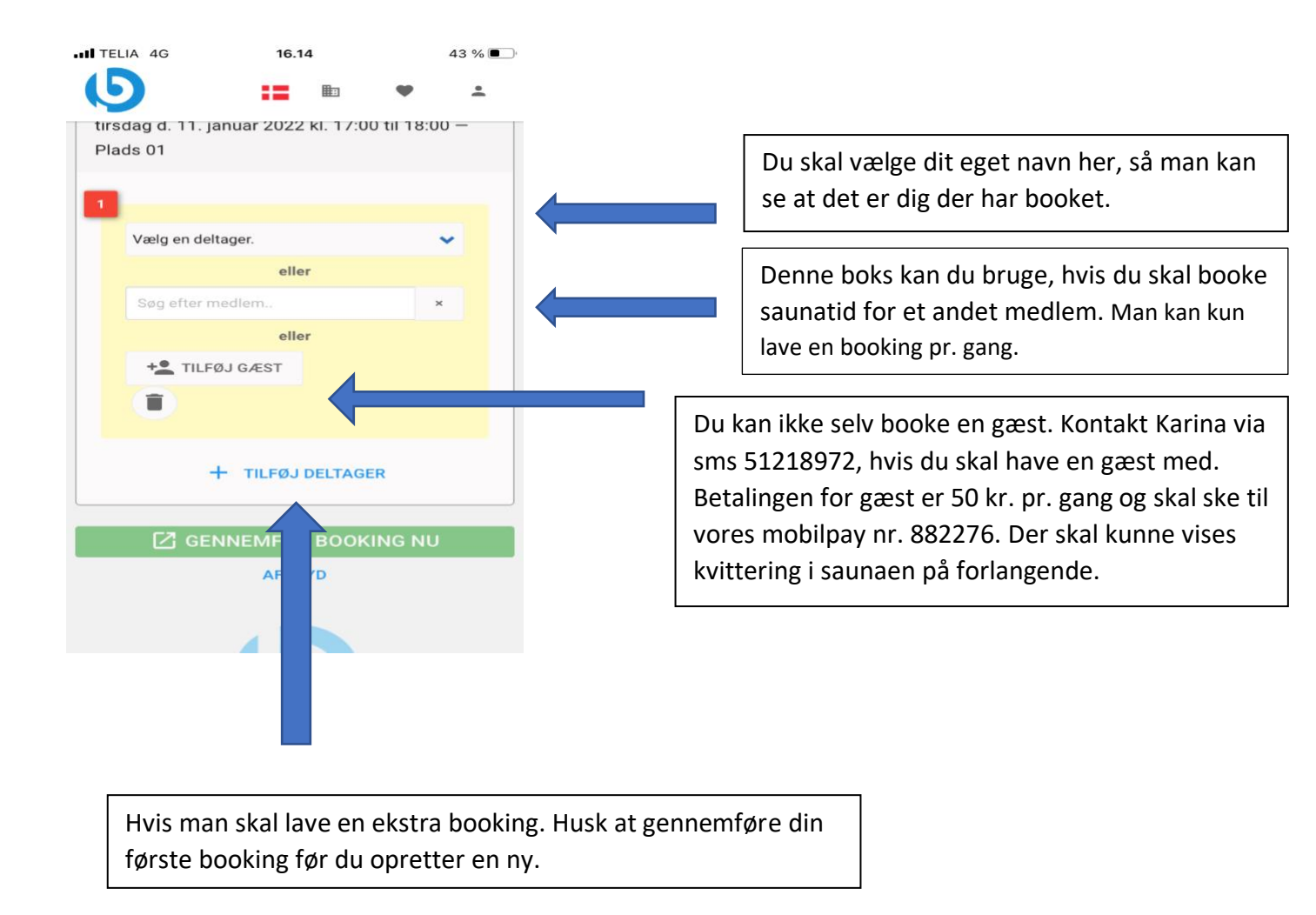

## Det med småt: Hvis du booker tid til dig selv eller en gæst til sauna/gus, refunderes pengene ikke. Men du kan forsøge at sælge din billet til et andet medlem på vores Facebook gruppe.

Hvis du bliver forhindret i at komme til tiden du har booket, skal du gå ind og aflyse, så andre deltager har mulighed for at booke sig ind på den tid. For at aflyse din tid skal du trykke oppe på menneskeikonet øverst til højre. Tryk efterfølgende på "Dashboard" Og du vil komme ind på nedenstående skærmbillede.

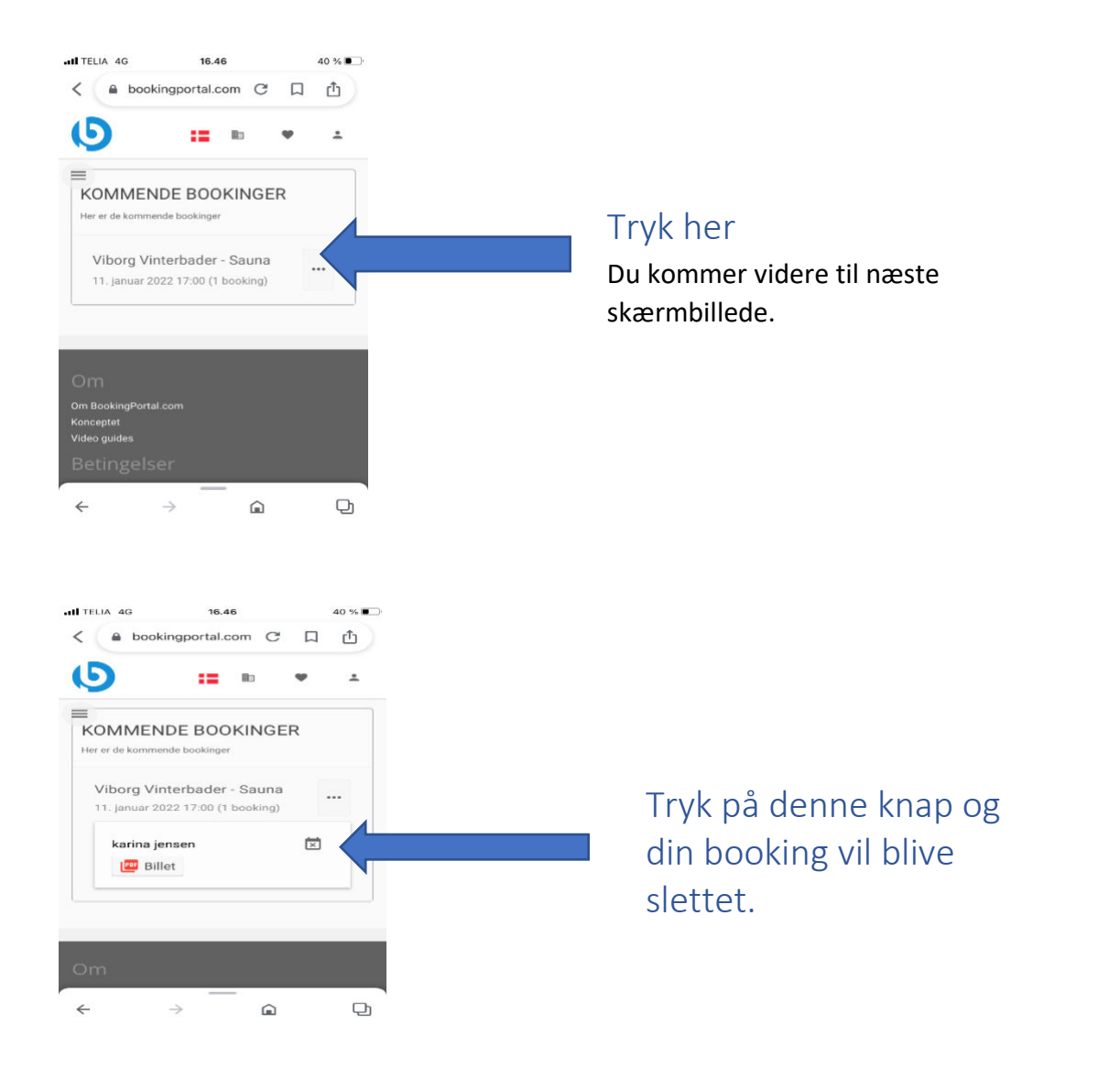

Hvis man er et par der bruger samme mailadresse, skal man gå op i indstillinger og tilføje begges navne, så det fremgå i ens booking.

God fornøjelse 🐵